### A Resource for Schedulers and Admins

### Patient Initiated MS Teams Video Visit Appointment Cancellation

Patients can choose to cancel their scheduled MS Teams video visits from myUHN Patient Portal. This decision was made at the organizational level since it aligns with the <u>Patient Declaration of Values</u> and can help with clinic efficiency.

Patient initiated cancellation notifications are sent to In Basket, Pt. Schedule subfolder.

Patients will have an option to cancel MS Teams video visits if they are scheduled at least a week in advance.

If the patient does not have an active myUHN Patient Portal, eCheck-in gives them temporary access.

#### Contents

| 1.0 Cancellation, Patient View | . 1 |
|--------------------------------|-----|
| 2.0 Cancellation, Clinic View  | .4  |

### **1.0 Cancellation, Patient View**

### Patient cancels the appointment from their myUHN Patient Portal

1. The patient logs into myUHN Patient Portal, goes to **Upcoming visits** and clicks on the visit they wish to cancel:

| Your Menu        | 🔁 Visits 🗹                                                                             | Messages                                                   | UHN Test Results | Medications |
|------------------|----------------------------------------------------------------------------------------|------------------------------------------------------------|------------------|-------------|
| Appointment      | s and Visits                                                                           |                                                            |                  |             |
| Show: Upcoming a | and Past Y More                                                                        | e filter option                                            | ns               |             |
| Upcoming Vi      | sits                                                                                   |                                                            |                  |             |
| Future Visits 🔿  | 9 Microsoft<br>Video Vis<br>Bohdan La<br>2024 TW-Genera<br>Medicine C<br>Starts at 8:0 | t Teams<br>;it<br>luck<br>l Internal<br>linic<br>00 AM EDT | 1                |             |

2. The Cancel appointment option will appear a week in advance of the scheduled visit.

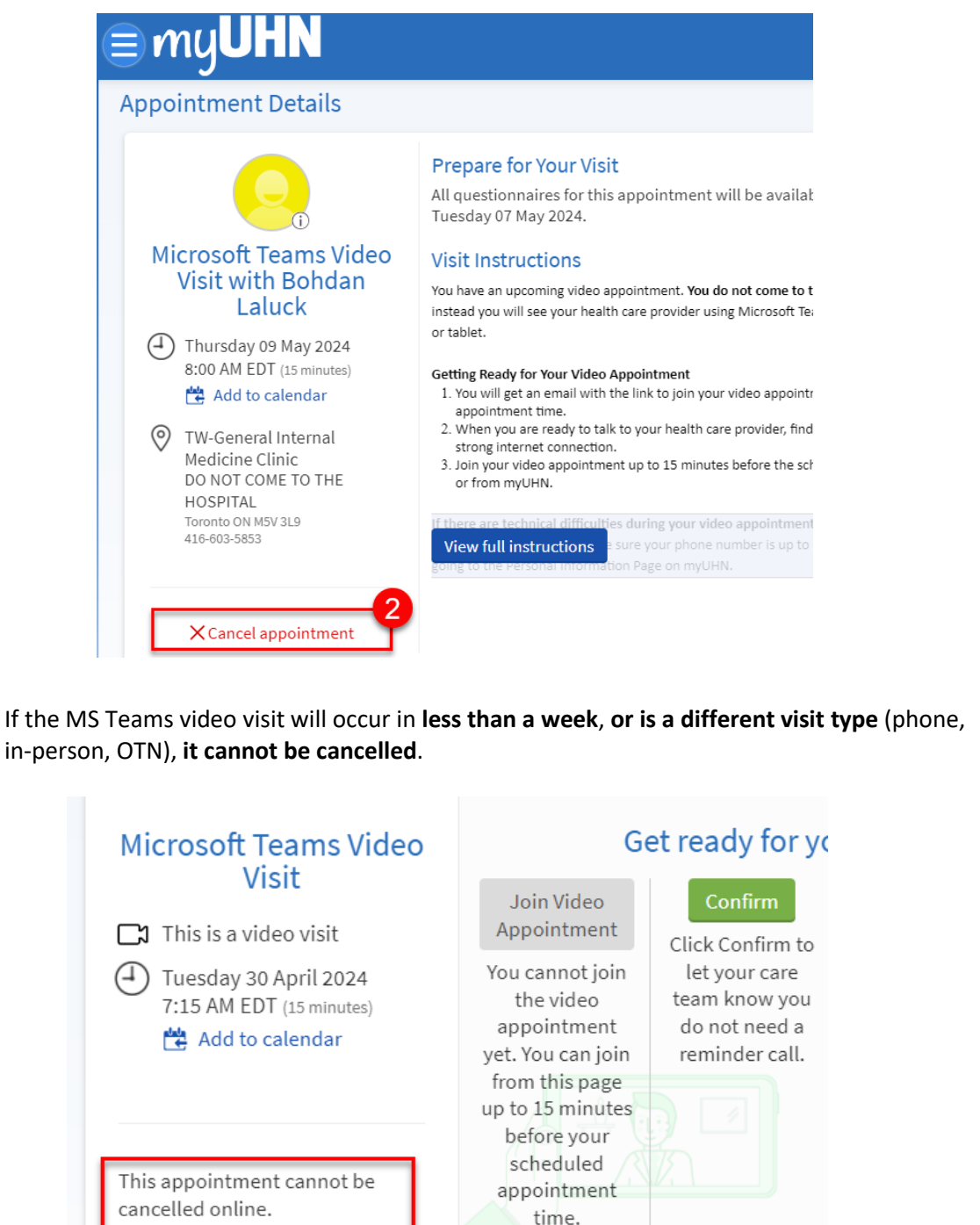

**3.** The patient clicks on *Cancel appointment* and on the next screen can select a reason, enter comments and click **Confirm Cancellation**.

| onfirm C                                                    | ancellation                                                                                                    |                                                              |                            |                                        |                                           |
|-------------------------------------------------------------|----------------------------------------------------------------------------------------------------|--------------------------------------------------------------|----------------------------|----------------------------------------|-------------------------------------------|
| 9 Micr<br>Bohd<br>TW-G<br>2024 Clinic<br>Start              | rosoft Teams Video Visit<br>lan Laluck<br>ieneral Internal Medicine<br>:<br>s at 8:00 AM EDT                              |                                                              |                            |                                        |                                           |
| elect a rea                                                 | ason for cancellation:                                                                                                    |                                                              |                            |                                        |                                           |
| Weather                                                     | Appointment No Lon                                                                                                    | ger Required                                                 | Rescheduled                | I to Earlier Appointment               | Change in Medical Statu                   |
| Other: Pub                                                  | lic Health Emergency                                                                                                    | Received Ca                                                  | re Elsewhere               | Family Emergency                       | No Transportation                         |
| <sup>mments:</sup><br>now stor                              | m on the horizon,                                                                                                    |                                                              |                            |                                        |                                           |
| mment:<br>now stor<br>Confirm ca<br>e cance<br>ent's co     | m on the horizon,<br>ancellation Back                                                                                     | t will see t<br>references                                   | he followir<br>5, they mig | ng confirmation s<br>ht also get an er | screen. Depending c<br>nail, SMS or myUHN |
| Confirm ca<br>confirm ca<br>ce cance<br>ent's co<br>firming | m on the horizon,<br>mcellation<br>elled, the patient<br>ommunication p<br>the cancellation                               | t will see t<br>references                                   | he followir<br>s, they mig | ng confirmation s<br>ht also get an er | screen. Depending c<br>nail, SMS or myUHN |
| confirm ca<br>e cance<br>ent's co<br>firming                | m on the horizon,<br>m on the horizon,<br>mcellation<br>elled, the patient<br>ommunication p<br>the cancellation          | t will see t<br>references<br><b>GUHN</b>                    | he followir<br>s, they mig | ng confirmation s<br>ht also get an er | screen. Depending c<br>nail, SMS or myUHN |
| confirm ca<br>confirm ca<br>e cance<br>ent's co<br>firming  | m on the horizon<br>ancellation<br>elled, the patient<br>ommunication p<br>the cancellation<br>(Cancel                    | t will see t<br>references<br>a.<br><b>GUHN</b><br>Appointme | he followir<br>5, they mig | ng confirmation a<br>ht also get an er | screen. Depending c<br>nail, SMS or myUHN |
| e cance<br>e rance                                          | m on the horizon<br>ancellation<br>Back<br>elled, the patient<br>ommunication p<br>the cancellation<br>Cancell<br>Cancell | t will see t<br>references<br>a.<br><b>GUHN</b><br>Appointme | he followir<br>s, they mig | ng confirmation s<br>ht also get an er | screen. Depending c<br>nail, SMS or myUHN |

### 2.0 Cancellation, Clinic View

### • In Basket, Pt Schedule folder

Once the patient sends the cancellation, notification will come to Pt Schedule folder in In Basket.

| In Basket                     |           |                                                                                                    | 39 ?  |
|-------------------------------|-----------|----------------------------------------------------------------------------------------------------|-------|
| ← → 🏠 Home 📿 R <u>e</u> fresh | P New Mes | age 🔻 🖆 New Patient Message 👻 🍰 Manage Pools 👸 My Pools 👂 Search 🖓 Attach 📋 Out of Contact 🏓 Preferences 🖋 Manage QuickActions 👻 🖓 |       |
| 🖴 My Messages                 | ~         | ✓ ← ← → Q 🎽 🛱 Appls* 🏳 Message Patient 🖧 Take 🖌 New QuickAction -                                                                  |       |
| Rx Request                    | 3/8       | Dt Schoolulo 11 now 21 tatal                                                                                                    |       |
| Patient Call                  | 273/300   | Prischedule II new, 21 total                                                                                                    |       |
| † Call Back                   | 198/201   | ↑ Msg Date Msg Time Patient ♥                                                                                                    | P     |
| Pt Rx Request                 | 0/3       | 29/04/2024 1:25 PM Bee, Sky [2003983]                                                                                              |       |
| Pt Advice Request             | 8/24      | Phone: 416-555-5555 Sky Bee a Sent: Mon 29 April 2024 1:25 PM Pt Home: 416-555-5555                                                |       |
| Pt Schedule                   | 11/21     | Department: Tw-General Internal Medicine To: P Tw-General Internal Medicine Admin Entered: 416-555-5555                            |       |
| Pt Questionnaire 1            | 076/1181  | Open?: N Comment: OHIP: No Value Set Message                                                                                       |       |
| Pt Hx Questionnaire           | 29/37     | Phone: 416-555-5555 (M)                                                                                                    |       |
| Pt Demographics               | 2/2       | PCP: None Visit Type: MSTEAMS FOLLOW UP                                                                                            |       |
| myUHN patient support         | 9/15      | Primary Cvg: None Date Time Length Provider Department                                                                             |       |
| Staff Message                 | 60/64     | 9/5/2024 8:00 AM 15 mins. Bohdan Laluck TW-GENERAL INTERNAL MEDI                                                                   | ICINE |
| Advance Care Plan Updates     | 0/4       | Patient Comments: Snow storm on the horizon.                                                                                       |       |
| • • • • • • • •               |           |                                                                                                    |       |

### NOTE:

If the Pt Schedule folder is not visible, please send a ticket to SNRG-Synapse MyUHN Team so that the user template can be reviewed.